# eppendorf

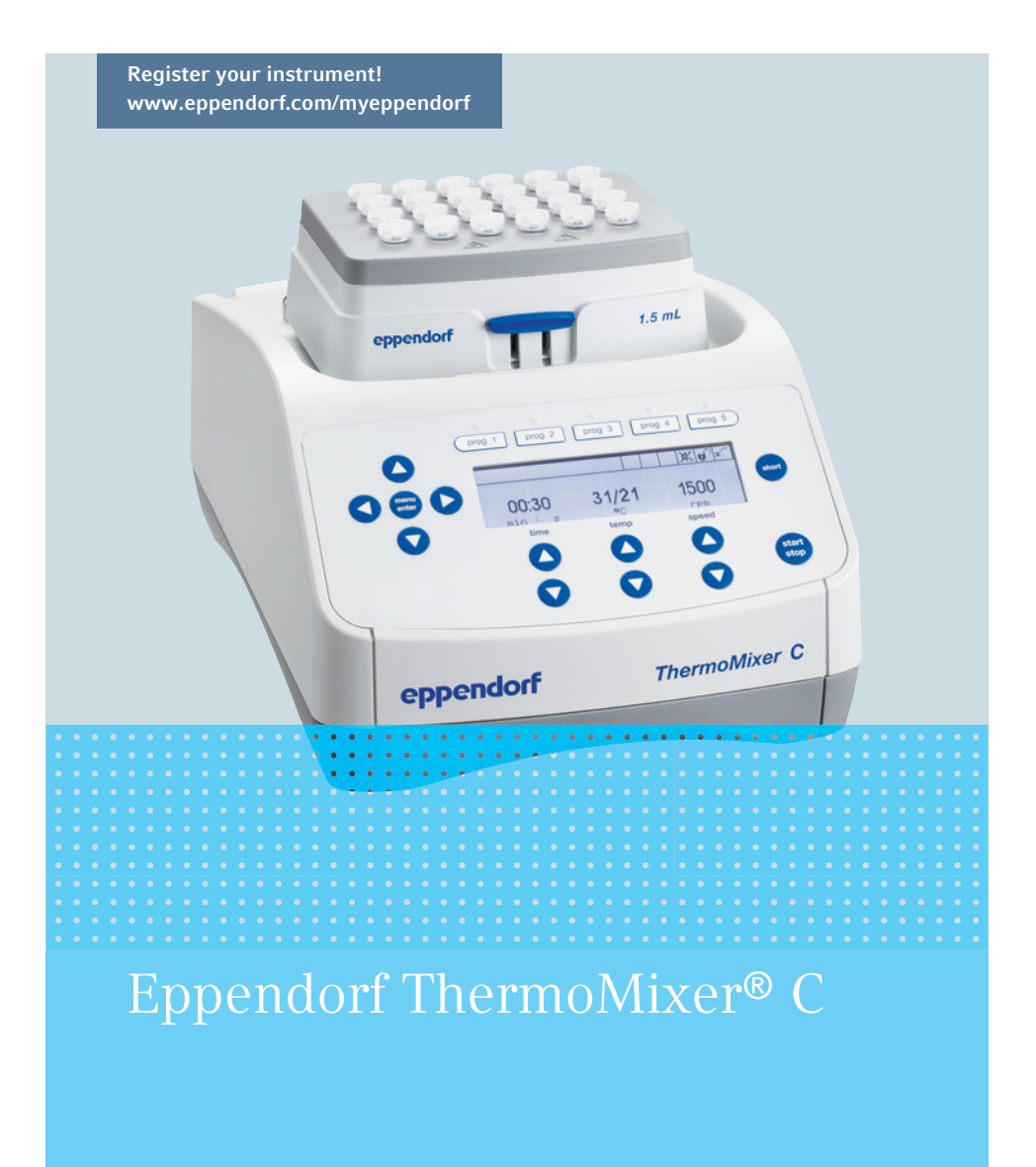

Manual de instrucciones

Copyright ©2020 Eppendorf AG, Germany. All rights reserved, including graphics and images. No part of this publication may be reproduced without the prior permission of the copyright owner.

Eppendorf<sup>®</sup> and the Eppendorf Brand Design are registered trademarks of Eppendorf AG, Germany.

Eppendorf ThermoMixer<sup>®</sup>, Eppendorf ThermoTop<sup>®</sup>, and *condens.protect*<sup>®</sup> are registered trademarks of Eppendorf AG, Germany.

Eppendorf SmartBlock<sup>™</sup> is a trademark of Eppendorf AG, Germany.

Registered trademarks and protected trademarks are not marked in all cases with  $^{\mbox{\scriptsize \sc on trademarks}}$  or TM in this manual.

U.S. Patents are listed on <u>www.eppendorf.com/ip</u>

5382 900.016-06/112020

# Índice Eppendorf ThermoMixer® C Español (ES)

### Índice

| 1 | Instr | ucciones   | de empleo                                                        |
|---|-------|------------|------------------------------------------------------------------|
|   | 1.1   | Utilizac   |                                                                  |
|   | 1.2   | SIMDOI     | S de peligro y niveles de peligro                                |
|   |       | 1.2.1      |                                                                  |
|   | 4.0   | 1.2.2      |                                                                  |
|   | 1.3   | Conven     | cion de representacion                                           |
| 2 | Instr | ucciones   | generales de seguridad9                                          |
|   | 2.1   | Uso de     | acuerdo con lo previsto9                                         |
|   | 2.2   | Requer     | imiento para el usuario                                          |
|   | 2.3   | Informa    | ación sobre la responsabilidad de producto                       |
|   | 2.4   | Peligros   | s durante el uso previsto                                        |
|   | 2.5   | Símbolo    | os de peligro en el dispositivo                                  |
| 3 | Desc  | ripción de | el producto                                                      |
|   | 3.1   | Alcance    | e de suministro                                                  |
|   | 3.2   | Vista ge   | eneral del producto                                              |
|   | 3.3   | Caracte    | rísticas del producto                                            |
| 4 | Insta | lación     |                                                                  |
|   | 4.1   | Selecci    | onar ubicación                                                   |
|   | 4.2   | Instalac   | ión del equipo16                                                 |
| 5 | Mane  | eio        |                                                                  |
|   | 5.1   | Elemen     | tos de control                                                   |
|   | 5.2   | Aiuste d   | de idioma                                                        |
|   | 5.3   | Instalar   | un bloque térmico                                                |
|   |       | 5.3.1      | Colocar el bloque térmico 20                                     |
|   |       | 5.3.2      | Retirar el bloque térmico 21                                     |
|   | 5.4   | Colocad    | ión de tubos y placas 21                                         |
|   | 0     | 541        | Insertar el adaptador para tubos cónicos de 25 ml 22             |
|   |       | 542        | Extraer el adaptador para tubos cónicos de 25 ml 22              |
|   |       | 543        | Colocación de los tubos                                          |
|   |       | 544        | Colocación de la placa                                           |
|   | 55    | Control    | de temperatura del bloque térmico 24                             |
|   | 5.5   | 551        | Control de temperatura con ajuste de tiempo 24                   |
|   | 5.6   | Mezcla     |                                                                  |
|   |       | 5.6.1      | Mezcla sin control de temperatura 25                             |
|   |       | 5.6.2      | Mezclar y controlar la temperatura                               |
|   |       | 5.6.3      | Mezcla/control de temperatura con funcionamiento continuo 26     |
|   |       | 5.6.4      | Interrumpir el proceso de mezcla                                 |
|   |       | 5.6.5      | Short Mix                                                        |
|   |       | 5.6.6      | Mezclar/controlar la temperatura con Time Control o Temp Control |
|   |       |            | 28                                                               |

4 Eppendorf ThermoMixer<sup>®</sup> C Español (ES)

|   | 5.7        | Navega           | r por el menú                                                      | 29 |  |  |  |
|---|------------|------------------|--------------------------------------------------------------------|----|--|--|--|
|   | 5.8        | Estructu         | ura del menú                                                       | 30 |  |  |  |
|   |            | 5.8.1            | Visión general                                                     | 30 |  |  |  |
|   |            | 5.8.2            | Bloqueo del teclado                                                | 32 |  |  |  |
|   | 5.9        | Progran          | nas                                                                | 32 |  |  |  |
|   |            | 5.9.1            | Crear un programa                                                  | 32 |  |  |  |
|   |            | 5.9.2            | Interval Mix: crear una etapa de programa con intervalo de paus 34 | a. |  |  |  |
|   |            | 5.9.3            | Reducir las tasas de calentamiento/enfriamiento                    | 35 |  |  |  |
|   |            | 5.9.4            | Almacenamiento rápido con las teclas de programa                   | 36 |  |  |  |
|   |            | 5.9.5            | Cargar un programa guardado                                        | 36 |  |  |  |
|   |            | 5.9.6            | Editar un pograma                                                  | 37 |  |  |  |
|   |            | 5.9.7            | Borrar/reiniciar un programa                                       | 38 |  |  |  |
|   |            | 5.9.8            | Salir del programa                                                 | 38 |  |  |  |
|   | 5.10       | Progran          | nas especiales                                                     | 39 |  |  |  |
|   |            | 5.10.1           | Descongelar células                                                | 39 |  |  |  |
| 6 | Softw      | Software (2      |                                                                    |    |  |  |  |
| U | 6 1        | Realizar         | r una actualización de software                                    | 43 |  |  |  |
|   | 0.1        | Realizat         |                                                                    | 10 |  |  |  |
| 7 | Soluc      | ión de pr        | oblemas                                                            | 44 |  |  |  |
|   | 7.1        | Errores          | generales                                                          | 44 |  |  |  |
|   | 7.2        | Mensaje          | es de error                                                        | 45 |  |  |  |
| ~ | Maria      |                  |                                                                    |    |  |  |  |
| ð | Mant       | enimiento        | )                                                                  | 46 |  |  |  |
|   | 8.1<br>0.2 | Ajustar          |                                                                    | 40 |  |  |  |
|   | 8.Z        |                  | d                                                                  | 40 |  |  |  |
|   | 0 2        | 0.Z.I<br>Decipto |                                                                    | 47 |  |  |  |
|   | 0.3        | Desinie          | teminación antes del anuío                                         | 47 |  |  |  |
|   | 0.4<br>0 E | Validaci         | la minacion antes del envio                                        | 40 |  |  |  |
|   | 0.5        | Valluaci         |                                                                    | 40 |  |  |  |
| 9 | Trans      | porte, alr       | nacenaje y eliminación                                             | 49 |  |  |  |
|   | 9.1        | Transpo          | vrte                                                               | 49 |  |  |  |
|   | 9.2        | Almace           | namiento                                                           | 49 |  |  |  |
|   | 9.3        | Elimina          | ción                                                               | 50 |  |  |  |

Índice Eppendorf ThermoMixer® C Español (ES)

| 10 | Datos   | técnicos                      |
|----|---------|-------------------------------|
|    | 10.1    | Suministro de corriente       |
|    | 10.2    | Peso/dimensiones              |
|    | 10.3    | Condiciones del entorno 51    |
|    | 10.4    | Parámetros de aplicación      |
|    |         | 10.4.1 Control de temperatura |
|    |         | 10.4.2 Mezcla                 |
|    |         | 10.4.3 Ajuste de tiempo 54    |
|    |         | 10.4.4 Descongelación         |
|    | 10.5    | Interfaz                      |
|    |         |                               |
| 11 | Progra  | m data form                   |
|    |         |                               |
|    | Certifi | cados                         |

6 Eppendorf ThermoMixer<sup>®</sup> C Español (ES)

#### 1 Instrucciones de empleo

### 1.1 Utilización de estas instrucciones

- Lea el manual de instrucciones antes de poner en funcionamiento el dispositivo por primera vez. Si fuera necesario, lea también las instrucciones de uso de los accesorios.
- Este manual de instrucciones es parte del producto. Consérvelo en un lugar accesible.
- Incluya siempre este manual de instrucciones cuando entregue el dispositivo a terceros.
- Puede encontrar la versión actual del manual de instrucciones en el idioma disponible en nuestra página de Internet<u>www.eppendorf.com/manuals</u>.

#### 1.2 Símbolos de peligro y niveles de peligro

#### 1.2.1 Símbolos de peligro

Las indicaciones de seguridad en este manual tienen los siguientes símbolos de peligro y niveles de peligro:

|     | Punto de peligro         | Peligro biológico                    |
|-----|--------------------------|--------------------------------------|
|     | Descarga eléctrica       | Sustancias fácilmente<br>inflamables |
|     | Peligro de aplastamiento | Superficie caliente                  |
| ₩F. | Daños materiales         |                                      |

#### 1.2.2 Niveles de peligro

| PELIGRO     | Causará lesiones graves e incluso la muerte.      |
|-------------|---------------------------------------------------|
| ADVERTENCIA | Puede causar lesiones graves e incluso la muerte. |
| PRECAUCIÓN  | Puede producir lesiones ligeras o moderadas.      |
| ATENCIÓN    | Puede causar daños materiales.                    |

8 Instrucciones de empleo Eppendorf ThermoMixer® C Español (ES)

#### 1.3 Convención de representación

| Representación | Significado                                              |
|----------------|----------------------------------------------------------|
| 1.             | Acciones que deben realizarse en el orden preestablecido |
| 2.             |                                                          |
| •              | Acciones sin un orden preestablecido                     |
| •              | Lista                                                    |
| Texto          | Texto de la pantalla o del software                      |
| 0              | Información adicional                                    |

#### 2 Instrucciones generales de seguridad

#### 2.1 Uso de acuerdo con lo previsto

El Eppendorf ThermoMixer C sirve para atemperar y mezclar líquidos en tubos de reacción cerrados y en placas cerradas para la preparación y tratamiento de muestras.

El Eppendorf ThermoMixer C ha sido concebido exclusivamente para uso en interiores. Se tienen que cumplir los requisitos de seguridad específicos de cada país para el funcionamiento de equipos eléctricos en laboratorios.

Utilice exclusivamente accesorios de Eppendorf o accesorios recomendados por Eppendorf.

El producto puede utilizarse en laboratorios de formación, rutina e investigación en las áreas de las ciencias de la vida, la industria o la guímica.. El producto sólo puede utilizarse para la investigación. Para otras aplicaciones, Eppendorf no ofrece ninguna garantía. El producto no ha sido diseñado para el uso en aplicaciones de diagnóstico ni terapéuticas.

#### 2.2 Requerimiento para el usuario

El equipo y los accesorios sólo pueden ser manejados por personal cualificado.

Antes de la utilización, lea cuidadosamente el manual de instrucciones y las instrucciones de uso de los accesorios y familiarícese con el funcionamiento del equipo.

#### 2.3 Información sobre la responsabilidad de producto

En los siguientes casos, la protección prevista del equipo puede verse mermada. La responsabilidad por daños materiales y personales resultantes pasan a mano del operario:

- El equipo no es utilizado según lo especificado en el manual de instrucciones.
- El equipo no es utilizado de acuerdo con el uso previsto.
- El equipo es utilizado con accesorios o consumibles no recomendados por Eppendorf AG.
- El equipo es revisado o mantenido por personas no autorizadas por Eppendorf AG.
- El usuario realiza modificaciones en el equipo sin ninguna autorización.

10 Eppendorf ThermoMixer<sup>®</sup> C Español (ES)

#### 2.4 Peligros durante el uso previsto

Lea el manual de instrucciones y observe las siguientes indicaciones generales de seguridad antes de utilizar el Eppendorf ThermoMixer C por primera vez.

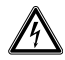

## ¡ADVERTENCIA! Electrocución por daños en el dispositivo o en el cable de alimentación.

- Solo encienda el dispositivo si este y el cable de alimentación no presentan ningún daño.
- Ponga únicamente en funcionamiento dispositivos que hayan sido instalados o reparados correctamente.
- Desconecte el dispositivo de la alimentación eléctrica en caso de peligro. Extraiga el cable de alimentación del dispositivo o del enchufe. Utilice el dispositivo de separación previsto (p. ej., interruptor de emergencia en el laboratorio).

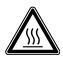

#### ¡ADVERTENCIA! Peligro de quemadura debido a superficies calientes.

El bloque térmico y la placa de calefacción/refrigeración pueden estar muy calientes después del calentamiento y pueden provocar quemaduras.

 Deje que el bloque térmico y la placa de calefacción/refrigeración se enfríen completamente antes de extraer el bloque térmico.

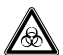

## ¡ADVERTENCIA! Daños para la salud a causa de líquidos infecciosos y gérmenes patógenos.

- Siempre tenga en cuenta las disposiciones nacionales, el nivel de contención biológica de su laboratorio, así como las fichas de datos de seguridad y las instrucciones de uso del fabricante cuando maneje líquidos infecciosos y gérmenes patógenos.
- Póngase su equipo de protección personal.
- Unas prescripciones amplias respecto al manejo de gérmenes o material biológico del grupo de riesgo II o superior se encuentran en el "Laboratory Biosafety Manual" (fuente: World Health Organization, Laboratory Biosafety Manual, en la versión actualmente vigente).

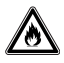

#### ¡ADVERTENCIA! Peligro de incendio.

• No trabaje con ningún líquido fácilmente inflamable en este dispositivo.

. .

### $\triangle$

## ¡ADVERTENCIA! Contaminación debido a la apertura de las tapas de los consumibles.

En los siguientes casos se pueden abrir las tapas de los tubos de reacción o de las placas. El material de las muestras se puede salir.

- Alta presión de vapor del contenido.
- Tapa cerrada insuficientemente
- Falda obturadora dañada
- · Lámina fijada insuficientemente.
- Compruebe siempre que los consumibles estén cerrados fijamente antes de su utilización.

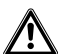

## ¡ADVERTENCIA! Lesiones provocadas por la expulsión de material de muestras.

El material de las muestras puede salir expulsado en caso de que los tubos o las placas estén abiertos, mal cerrados o inestables.

- Sólo mezcle en recipientes cerrados y en placas cerradas.
- Cuando trabaje con muestras peligrosas, tóxicas o patógenas, observe el entorno de seguridad señalado en las prescripciones nacionales. Tenga especialmente en cuenta el equipo de protección personal (guantes, indumentaria, gafas, etc.), la campana y nivel de seguridad del laboratorio.

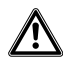

## ¡ATENCIÓN! Riesgos de seguridad debido a accesorios y piezas de recambio equivocados.

Los accesorios y piezas de recambio no recomendados por Eppendorf merman la seguridad, el funcionamiento y la precisión del dispositivo. Por daños producidos por accesorios y piezas de recambio no recomendados por Eppendorf o por un uso incorrecto, Eppendorf queda eximido de cualquier responsabilidad o garantía.

• Utilice exclusivamente accesorios y piezas de recambio recomendados por Eppendorf.

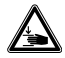

#### ¡ATENCIÓN! Peligro de aplastamiento por piezas móviles.

- No cambie ningún consumible durante el proceso de mezcla.
- No retire el Transfer Rack o la tapa durante el proceso de mezcla.
- No extraiga el bloque térmico durante el proceso de mezcla.
- Coloque encima el ThermoTop o Lid antes del proceso de mezcla.
- No retire el ThermoTop o Lid durante el proceso de mezcla.

12 Eppendorf ThermoMixer<sup>®</sup> C Español (ES)

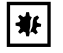

#### ¡AVISO! Daños a causa de fuertes vibraciones.

Al mezclar a altas velocidades es posible que objetos posicionados cerca del dispositivo empiecen a moverse debido a las vibraciones de la mesa y se caigan.

• No coloque cerca del dispositivo ningún objeto que pueda desplazarse con facilidad o fíjelo bien.

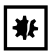

#### ¡AVISO! Deterioro del display por presión mecánica.

No ejerza ninguna presión mecánica sobre el display.

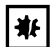

#### ¡AVISO! Daños por sobrecalentamiento.

- No coloque el dispositivo cerca de fuentes de calor (p. ej., calefacción, armario de secado).
- No exponga el dispositivo a la radiación solar directa.
- Asegúrese de que el aire pueda circular libremente. Mantenga una distancia mínima de 10 cm de todas las rendijas de ventilación.

#### 2.5 Símbolos de peligro en el dispositivo

| Representación | Significado                                                                    | Lugar                                                                               |
|----------------|--------------------------------------------------------------------------------|-------------------------------------------------------------------------------------|
|                | Peligro de quemaduras por superficies calientes.                               | <ul> <li>Lado superior del<br/>dispositivo</li> <li>En el bloque térmico</li> </ul> |
|                | <ul><li>Punto de peligro</li><li>Observe el manual de instrucciones.</li></ul> | <ul> <li>Lado trasero del<br/>dispositivo</li> <li>En el bloque térmico</li> </ul>  |

#### 3 Descripción del producto 3.1 Alcance de suministro

| Cantidad | Descripción                                  |
|----------|----------------------------------------------|
| 1        | Eppendorf ThermoMixer C (sin bloque térmico) |
| 1        | Cable de alimentación                        |
| 1        | Manual de instrucciones                      |

• Compruebe si el envío está completo.

- Compruebe todos los componentes por si presentaran daños de transporte.
- Para transportar y almacenar el dispositivo de manera segura, guarde la caja de cartón y el material de embalaje.

#### 3.2 Vista general del producto

A

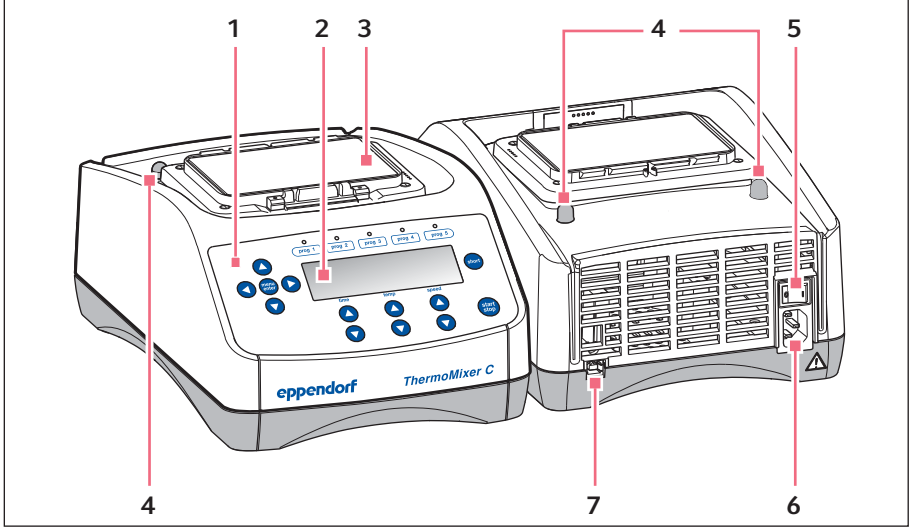

Imag. 3-1: Eppendorf ThermoMixer C

- 1 Elementos de control
- 2 Indicador
- 3 Placa de calefacción/refrigeración
- 4 Pasador de centrado

- 5 Interruptor de alimentación
- 6 Cojinete de conexión de la red de distribución
- 7 Puerto USB (para la conexión a VisioNize)

14 Eppendorf ThermoMixer<sup>®</sup> C Español (ES)

#### 3.3 Características del producto

Con el Eppendorf ThermoMixer C puede realizar cómodamente dos aplicaciones básicas de la preparación de muestras en un día de trabajo: mezclar y controlar simultáneamente la temperatura del material de la muestra.

Puede cambiar los bloques térmicos de forma rápida y sencilla sin herramientas. Con los bloques térmicos puede utilizar los siguientes recipientes de laboratorio:

- Tubos de reacción con volúmenes de 0,2 mL a 5,0 mL
- Tubos cónicos con volúmenes de 15 mL y 50 mL
- Microplacas y placas deepwell con distintos perfiles de fondo
- Placas PCR en los formatos de 96 y 384 pocillos
- Tubos con diámetro de 11,0 mm a 11,9 mm
- Tubos criogénicos con volúmenes de 2,0 mL

#### Control de temperatura

- La refrigeración por efecto Peltier permite una refrigeración de las muestras a 15 °C por debajo de la temperatura ambiente.
- El rango de temperatura se puede ajustar de 1 °C a 110 °C.

#### Mezcla

- Puede seleccionar entre frecuencias de mezclas de 300 rpm y 3 000 rpm según el bloque térmico utilizado.
- La tecnología antiderrames evita el mojado de las tapas de los tubos y la contaminación cruzada.
- La tecnología <sup>2D</sup>Mix-Control se encarga de realizar mezclas completas y rápidas, incluso de los volúmenes más pequeños, gracias a su movimiento de mezcla eficiente y controlado.
- Short Mix: mezcla corta y sencilla del material de muestra. El proceso de mezcla se realiza con la velocidad seleccionada mientras se mantenga pulsada la tecla short.
- Interval Mix: cambio continuo entre fase de mezcla y pausa. La frecuencia y la duración de mezcla se pueden seleccionar libremente.
- Interrupción de la temporización Si durante la mezcla desea añadir reactivos o cambiar tubos, puede interrumpir el proceso de mezcla.

#### Mezcla/control de temperatura multietapa

- Además de un ciclo normal de mezcla/control de temperatura, puede programar programas de hasta cuatro etapas consecutivas. Las etapas del programa se ejecutan automáticamente una tras otra.
- En total hay 20 posiciones de programa disponibles.
- Teclas del programa: los 5 parámetros más comunes de mezcla y control de temperatura ya están memorizados como programas y pueden seleccionarse directamente mediante las teclas del programa. Los programas pueden sobrescribirse.

#### Lid y ThermoTop

- La Lid garantiza un control de temperatura uniforme y protege las muestras de una incidencia de luz no deseada.
- El ThermoTop evita la formación de condensación en la pared o la tapa del tubo gracias a la tecnología *condens.protect*.

#### SmartExtender

• El SmartExtender calienta los recipientes de laboratorio, independientemente del SmartBlock, en una 2.ª zona de temperatura.

#### Descongelación de células

• El SmartBlock cryo thaw descongela automáticamente las células eucariotas congeladas en tubos criogénicos.

Instalación

16 Eppendorf ThermoMixer<sup>®</sup> C Español (ES)

### 4 Instalación

### 4.1 Seleccionar ubicación

Elija el lugar de emplazamiento del equipo según los siguientes criterios:

- Conexión de la red eléctrica según la placa de características
- Distancia mínima a otros equipos y paredes: 10 cm
- · Mesa libre de resonancia con superficie de trabajo horizontal nivelada
- El lugar de emplazamiento está bien ventilado
- El lugar de emplazamiento está protegido contra la radiación solar directa

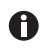

Durante el funcionamiento tienen que estar accesibles el interruptor de la alimentación eléctrica y el dispositivo de separación de la alimentación eléctrica (p. ej., un interruptor diferencial).

#### 4.2 Instalación del equipo

#### ¡ADVERTENCIA! Peligro a causa de un suministro eléctrico equivocado.

- Solo conecte el dispositivo a fuentes de tensión que cumplan los requisitos eléctricos especificados en la placa de características.
- Solo utilice enchufes con conductor de puesta a tierra.
- Utilice únicamente el cable de alimentación suministrado.
- Coloque el Eppendorf ThermoMixer C sobre una superficie de trabajo apropiada. Coloque el equipo de modo que se garantice la entrada de aire en todas las rendijas de ventilación del equipo.
- 2. Conecte el cable de alimentación a la toma de conexión del equipo y también a la alimentación eléctrica.

#### 5 Manejo 5.1 Elementos de control

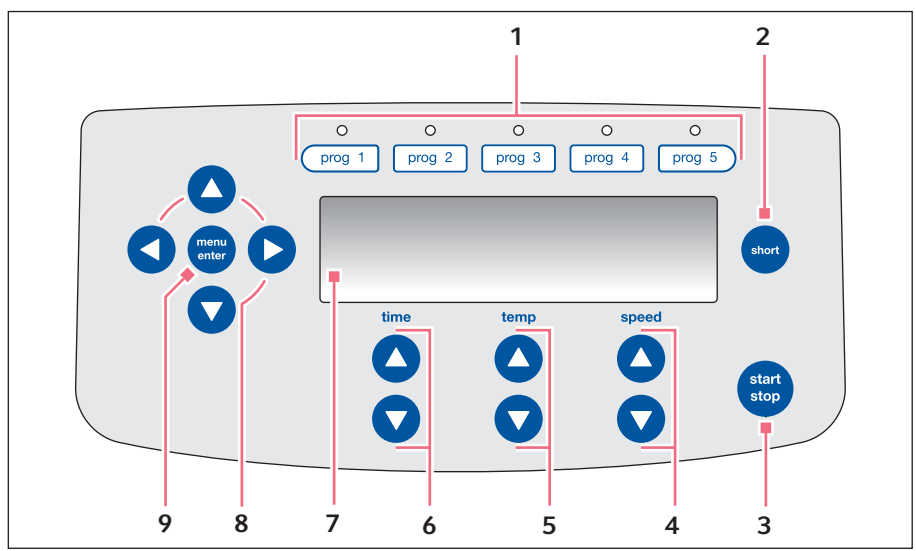

Imag. 5-1: Elementos de manejo Eppendorf ThermoMixer C

- 1 Teclas del programa con LED de control
- 2 Tecla short

Short Mix está en funcionamiento mientras la tecla **short** permanezca pulsada.

- 3 Tecla start/stop Pulsar la tecla start/stop: iniciar o detener la mezcla/el control de temperatura
- 4 Teclas de flecha speed Ajustar la frecuencia de mezcla
- 5 Teclas de flecha temp Ajustar la temperatura

- 6 Teclas de flecha time Ajuste de la duración de la mezcla
- 7 Display
- 8 Teclas de flecha del menú Navegar por el menú
- 9 Tecla menu/enter Abrir el menú
  - Confirmar la selección

Manejo

18 Eppendorf ThermoMixer<sup>®</sup> C Español (ES)

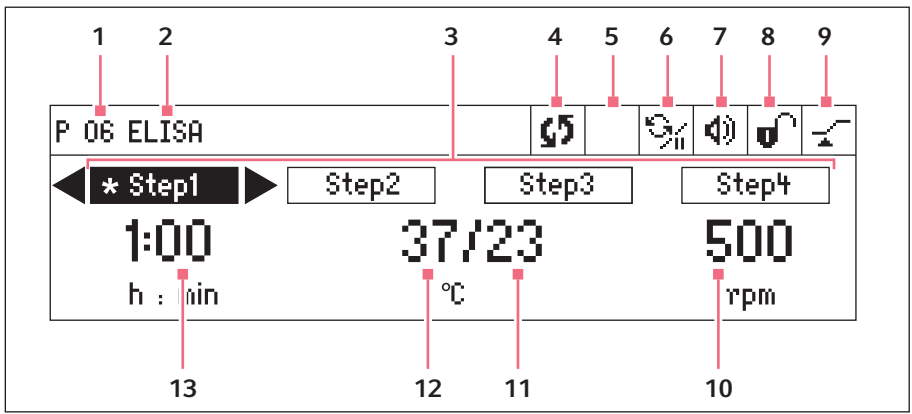

Imag. 5-2: Display Eppendorf ThermoMixer C

- 1 Número del programa
- 2 Nombre del programa
- 3 Etapas del programa (de 1 a 4) \*: etapa ("Step") actual
- 4 Estado del dispositivo G El dispositivo mezcla / calienta o
  - enfría.

Il Proceso de mezcla interrumpido, el control de temperatura continúa.

#### 5 ThermoTop

El ThermoTop está colocado.
 El SmartExtender está colocado.

#### 6 Interval Mix

% Interval Mix está activado para la etapa actual.

#### 7 Altavoz

Altavoz encendido.Altavoz apagado.

#### 8 Bloqueo del teclado

Bloqueo del teclado activado: los parámetros no pueden modificarse.
 Sin bloqueo del teclado.

#### 9 Modo de tiempo

*✓ Time Control* La temporización comienza inmediatamente. *J≠ Temp Control* La temporización comienza al alcanzar la temperatura predeterminada.

- 10 Frecuencia de mezcla
- 11 Temperatura real
- 12 Temperatura predeterminada Cuando se alcanza la temperatura predeterminada, sólo se muestra un valor.
- 13 Duración de la mezcla

#### 5.2 Ajuste de idioma

El equipo se suministra con el ajuste de idioma *English*. Para ajustar otro idioma, siga los pasos siguientes:

- 1. Encienda el equipo con el interruptor de red en la parte posterior del equipo.
- 2. Para abrir el menú, pulse la tecla menu/enter.
- 3. Seleccione el elemento del menú *Settings* con las teclas de flecha del menú.
- 4. Para confirmar la selección, pulse la tecla menu/enter.
- 5. Seleccione el elemento del menú *Language* con las teclas de flecha del menú. Confirme con la tecla **menu/enter**.
- Seleccione el idioma con las teclas de flecha del menú y pulse la tecla menu/enter. Delante del idioma seleccionado aparece un signo en forma de V.
- 7. Para salir del menú, pulse varias veces la tecla de flecha izquierda del menú.

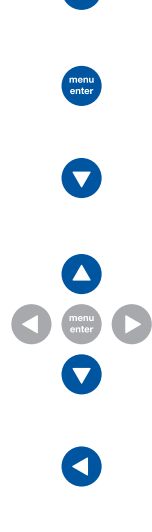

Manejo

20 Eppendorf ThermoMixer<sup>®</sup> C Español (ES)

#### 5.3 Instalar un bloque térmico

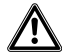

## ¡ADVERTENCIA! Daños personales o materiales debido a bloques térmicos dañados química o mecánicamente.

- No utilice bloques térmicos con corrosión o daños mecánicos.
- Controle el estado de los bloques térmicos con regularidad.

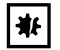

## ¡AVISO! Daños en los componentes electrónicos debido a la formación de condensación.

Después de transportar el dispositivo de un entorno frío a un entorno más caliente se puede formar líquido de condensación en el dispositivo.

 Después de emplazar el dispositivo, debe esperar por lo menos 3 h. Una vez transcurrido este tiempo, puede conectar el dispositivo a la alimentación eléctrica.

Al colocar el bloque térmico, el dispositivo detecta automáticamente el bloque térmico colocado. La frecuencia de mezcla se limita automáticamente al valor máximo del bloque térmico utilizado.

#### 5.3.1 Colocar el bloque térmico

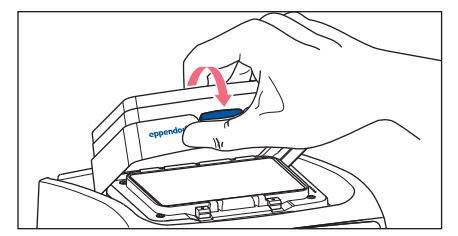

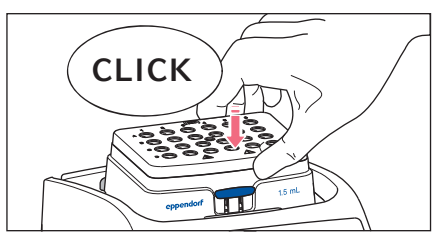

- 1. Primero coloque el borde trasero del bloque térmico. La inscripción apunta hacia adelante.
- 2. Presione el borde delantero del bloque térmico hacia abajo.
  - El bloque térmico encaja audiblemente.
  - El display muestra el nombre del bloque térmico.

#### 5.3.2 Retirar el bloque térmico

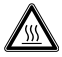

¡ADVERTENCIA! Peligro de quemadura debido a superficies calientes. El bloque térmico y la placa de calefacción/refrigeración pueden estar muy calientes después del calentamiento y pueden provocar quemaduras.

 Deje que el bloque térmico y la placa de calefacción/refrigeración se enfríen completamente antes de extraer el bloque térmico.

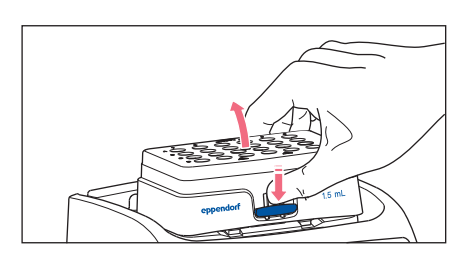

- Para desbloquear el bloque térmico, presione la palanca situada en la parte delantera del bloque térmico hacia abajo.
- 2. Levante el borde delantero de forma que el bloque térmico se incline hacia atrás.
- 3. Extraiga el bloque térmico hacia arriba.

#### 5.4 Colocación de tubos y placas

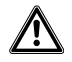

#### ¡ADVERTENCIA! Lesiones debidas al uso de consumibles erróneos.

- Los tubos o placas que encajen mal pueden salirse del bloque térmico.
- · Los recipientes de vidrio se pueden romper.
- Utilice los bloques térmicos únicamente con los consumibles previstos para estos.
- No utilice tubos hechos de vidrio o de otros materiales frágiles.

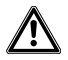

#### ¡ADVERTENCIA! Riesgo de quemaduras debido al adaptador caliente

- Cuando retire el adaptador caliente del bloque térmico, no lo toque.
- Coloque el adaptador caliente con la herramienta de extracción sobre una superficie resistente al calor.
- Deje que el adaptador caliente se enfríe completamente.

Manejo
 Eppendorf ThermoMixer<sup>®</sup> C
 Español (ES)

#### 5.4.1 Insertar el adaptador para tubos cónicos de 25 mL

El tubo cónico de 25 mL siempre se usa junto con un adaptador.

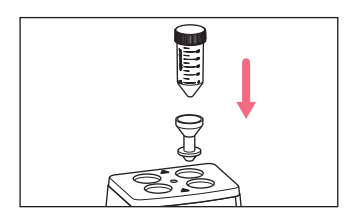

 Inserte el adaptador en los orificios del bloque térmico y presiónelo hasta el fondo.

#### 5.4.2 Extraer el adaptador para tubos cónicos de 25 mL

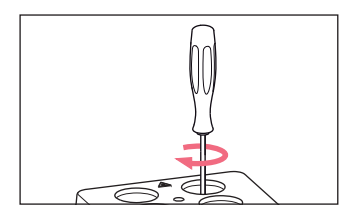

1. Enrosque la herramienta de extracción en el agujero roscado del adaptador.

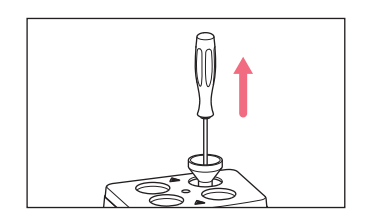

2. Extraiga el adaptador completamente del orificio del bloque térmico con la herramienta de extracción.

#### 5.4.3 Colocación de los tubos

- Utilice únicamente tubos cerrados.
- ▶ Introduzca los tubos completamente en los orificios del bloque térmico.

#### 5.4.4 Colocación de la placa

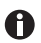

El sensor de altura del SmartBlock *plates* diferencia automáticamente entre placas deepwell y microplacas.

- > Preste atención de no cubrir el sensor de altura al insertar microplacas.
- Observe que el sensor de altura no se ensucie.

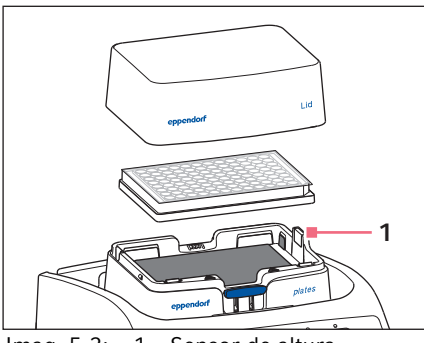

Imag. 5-3: 1 – Sensor de altura SmartBlock *plates* 

- Utilice únicamente placas cerradas.
- Coloque primero la placa con el borde posterior. Después apriete hacia abajo desde la parte delantera.
- Para garantizar un control de temperatura homogéneo de todos los pocillos, coloque la tapa sobre el bloque térmico.

#### Manejo

24 Eppendorf ThermoMixer<sup>®</sup> C Español (ES)

#### 5.5 Control de temperatura del bloque térmico

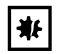

#### ¡AVISO! Placas dañadas debido a temperaturas demasiado altas.

Las microplacas de poliestireno se funden a temperaturas superiores a los 70 °C. Las placas deepwell de polipropileno se deforman a temperaturas superiores a los 80 °C. Las placas deformadas se pueden desprender del bloque térmico.

- Solo atempere las microplacas hasta una temperatura de 70 °C.
- Cuando atempere placas deepwell a más de 80 °C, no debe exceder la frecuencia de mezcla de 1000 rpm.

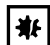

## ¡AVISO! Deformación del material de los consumibles a temperaturas extremas.

Las temperaturas extremas (p. ej., en la ultracongelación o en el autoclave) tienen influencia sobre el material. La resistencia mecánica, las dimensiones y la forma del consumible cambian.

 Utilice consumibles que sean adecuados para el rango de temperatura seleccionado, así como para el método seleccionado.

El Eppendorf Thermo Mixer C puede calentar/enfriar en un rango de 15 °C por debajo de la temperatura ambiente hasta 110 °C.

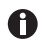

- Cuando la temperatura real parpadea en el display, el dispositivo no calienta o enfría.
- En cuanto se modifica la temperatura ajustada con las teclas de flecha **temp**, el dispositivo comienza a calentar o enfriar.
- Cuando se alcanza la temperatura ajustada, el display sólo muestra un valor.

#### 5.5.1 Control de temperatura con ajuste de tiempo

#### Requisitos

Modo de tiempo ajustado a Time Control 🖌

(Véase el capítulo "Mezcla/control de temperatura con Time Control o Temp Control")

 Para apagar la función de mezcla, seleccione con las teclas de flecha speed el ajuste 0 rpm (▼ antes de 300 rpm o ▲ después de 3 000 rpm).

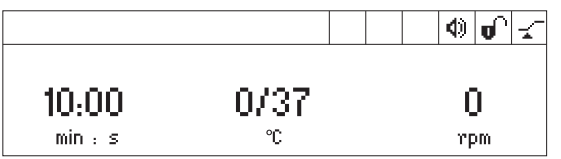

- 2. Ajuste la duración del control de temperatura con las teclas de flecha time.
- 3. Ajuste la temperatura con las teclas de flecha temp.

- 4. Para iniciar la temporización, pulse la tecla **start/stop**.
  - El símbolo S parpadea en el display.
  - Comienza la cuenta atrás de la duración del control de temperatura .
  - El display muestra la duración restante del control de temperatura y la temperatura real/temperatura ajustada.
  - Una vez transcurrido el tiempo del control de temperatura, se emite una señal.

#### 5.6 Mezcla

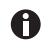

Puede seleccionar frecuencias de mezcla entre 300 rpm y 3 000 rpm. La frecuencia de mezcla es ajustable en pasos de 50 rpm.

#### 5.6.1 Mezcla sin control de temperatura

1. Para apagar el control de temperatura, seleccione con las teclas de flecha **temp** el ajuste *off* (▼ antes de 1 °C o ▲ después de 110 °C).

|         |     | 0 (¢ |
|---------|-----|------|
| ~ ~ ~ ~ |     | 4000 |
| 01:00   | 011 | 1000 |
| h : min | °C  | rpm  |

- 2. Ajuste el tiempo de mezcla con las teclas de flecha **time**.
- 3. Ajuste la frecuencia de mezcla con las teclas de flecha **speed**.
- 4. Para iniciar el proceso de mezcla, pulse la tecla **start/stop**.
  - El símbolo S parpadea en el display.
  - El tiempo de mezcla se cuenta hacia atrás.
  - El display muestra el tiempo de mezcla restante, off y la frecuencia de mezcla.
- 5. Una vez transcurrido el tiempo de mezcla establecido, el dispositivo se detiene automáticamente.
  - A continuación se escuchará una señal acústica.
  - El display muestra los últimos parámetros utilizados.

#### Manejo

26 Eppendorf ThermoMixer<sup>®</sup> C Español (ES)

#### 5.6.2 Mezclar y controlar la temperatura

- 1. Ajuste el tiempo de mezcla con las teclas de flecha **time**.
- 2. Ajuste la temperatura con las teclas de flecha **temp**. El dispositivo comienza inmediatamente a calentar/enfriar.
- 3. Ajuste la frecuencia de mezcla con las teclas de flecha **speed**.

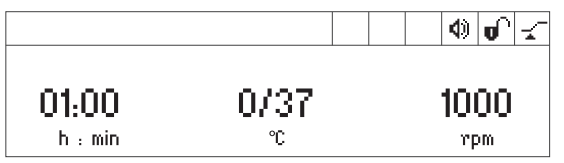

- 4. Para iniciar el proceso de mezcla, pulse la tecla start/stop.
  - El símbolo S parpadea en el display.
  - El tiempo de mezcla se cuenta hacia atrás.
  - El display muestra el tiempo de mezcla restante, la temperatura real/temperatura ajustada y la frecuencia de mezcla.
- 5. Una vez transcurrido el tiempo de mezcla establecido, el dispositivo se detiene automáticamente.
  - A continuación se escucha una señal acústica.
  - El display muestra los últimos parámetros utilizados.
  - El control de temperatura continúa.

#### 5.6.3 Mezcla/control de temperatura con funcionamiento continuo

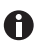

#### Congelación del bloque térmico

Si se atempera durante largo tiempo a temperaturas bajas, se puede formar hielo en el bloque térmico.

- Para mezclar ininterrumpidamente, seleccione con las teclas de flecha time el ajuste ∞ (▼ antes de 5 s o ▲ después de 99:30 h).
- 2. Ajuste la temperatura con las teclas de flecha **temp**. El dispositivo comienza inmediatamente a calentar/enfriar.
- 3. Ajuste la frecuencia de mezcla con las teclas de flecha **speed**.

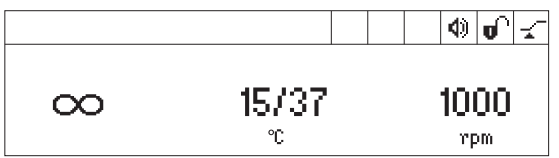

- 4. Para iniciar el proceso de mezcla, pulse la tecla **start/stop**.
  - El símbolo S parpadea en el display.
  - El display muestra alternativamente el tiempo de mezcla y el símbolo ∞, la temperatura real/temperatura ajustada y la frecuencia de mezcla.
  - El tiempo de mezcla se cuenta ascendentemente.
- 5. Para finalizar el proceso de mezcla, pulse la tecla start/stop.
  - Se emite una señal acústica.
  - El display muestra los últimos parámetros utilizados.
  - El control de temperatura continúa.

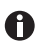

Un tiempo de mezcla de más de 99:30 h es posible. Una vez transcurridos 99:30 h, el display solo muestra el símbolo  $\infty$ .

#### 5.6.4 Interrumpir el proceso de mezcla

Si durante la mezcla desea añadir reactivos o cambiar tubos, puede interrumpir el proceso de mezcla.El control de temperatura sigue funcionando durante la pausa.

1. Para interrumpir el proceso de mezcla, mantenga pulsada la tecla **start/stop** durante 2 s.

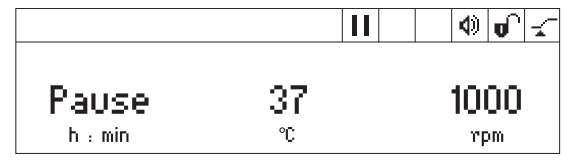

- El display muestra Pausa.
- El proceso de mezcla es interrumpido.
- El conteo de tiempo se detiene.
- El control de temperatura continúa.
- 2. Para reanudar el proceso de mezcla, pulse la tecla start/stop.

#### 5.6.5 Short Mix

Utilice la función Short Mix para una mezcla breve sin control de temperatura.

- 1. Ajuste la frecuencia de mezcla con las teclas de flecha **speed**.
- Mantenga pulsada la tecla short.
   El proceso de mezcla está en funcionamiento mientras se pulse la tecla short.
- 3. Para finalizar la función Short Mix, suelte la tecla short.

#### Manejo

28 Eppendorf ThermoMixer<sup>®</sup> C Español (ES)

#### 5.6.6 Mezclar/controlar la temperatura con Time Control o Temp Control

Puede definir cuándo comienza el conteo del tiempo:

- El conteo del tiempo y el proceso de mezcla comienzan inmediatamente: Time Control
- El conteo del tiempo y el proceso de mezcla comienzan cuando se alcanza la temperatura ajustada: →<sup>E</sup> Temp Control
- 1. Para abrir el menú, pulse la tecla menu/enter.
- Seleccione el punto del menú SmartBlock > Modo de tiempo con las teclas de flecha del menú.

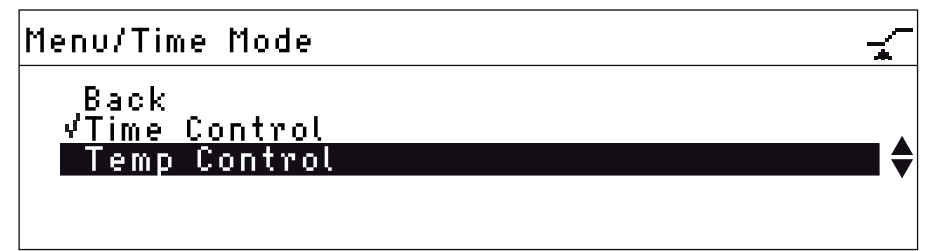

 Seleccione *Time Control* o *Temp Control* con las teclas de flecha del menú. Confirme con la tecla menu/enter.

Una marca de verificación señala el ajuste seleccionado.

4. Para salir del menú, pulse la tecla de flecha izquierda del menú < 3 veces.

#### 5.7 Navegar por el menú

El menú tiene 4 niveles. Para modificar ajustes, siga los pasos siguientes:

- 1. Para abrir el menú, pulse la tecla menu/enter.
- 2. Seleccione el elemento del menú con las teclas de flecha del menú.
- 3. Para confirmar la selección, pulse la tecla menu/enter.
- 4. Modifique los ajustes con las teclas de flecha del menú.

- Para confirmar el ajuste modificado, pulse la tecla menu/ enter Delante del ajuste se muestra una marca.
- Para salir de un nivel del menú, seleccione el punto de menú Atrás y pulse la tecla menu/enter o la tecla de flecha izquierda.

Manejo
 Beppendorf ThermoMixer<sup>®</sup> C Español (ES)

#### 5.8 Estructura del menú

#### 5.8.1 Visión general

| Nivel de menú 1                         | Nivel de menú 2             | Nivel de menú 3 | Nivel de menú 4/Ajustes |
|-----------------------------------------|-----------------------------|-----------------|-------------------------|
| Atrás                                   |                             |                 |                         |
| Salir del programa<br>(si está cargado) |                             |                 |                         |
| SmartBlock                              |                             |                 |                         |
|                                         | Atrás                       |                 |                         |
|                                         | Programas                   |                 |                         |
|                                         |                             | Atrás           |                         |
|                                         |                             | P 01            |                         |
|                                         |                             |                 | Atrás                   |
|                                         |                             |                 | Cargar                  |
|                                         |                             |                 | Editar                  |
|                                         |                             |                 | Borrar                  |
|                                         |                             |                 |                         |
|                                         |                             | P 20            |                         |
|                                         | Modo de tiempo              |                 |                         |
|                                         |                             | Atrás           |                         |
|                                         |                             | Time Control 🛫  |                         |
|                                         |                             | Temp Control _* |                         |
| SmartExtender (si<br>está colocado)     |                             |                 |                         |
| Bloqueo del<br>teclado                  |                             |                 |                         |
|                                         | Atrás                       |                 |                         |
|                                         | Bloqueo de<br>teclado ON 🕯  |                 |                         |
|                                         | Bloqueo de<br>teclado OFF 📭 |                 |                         |

| Nivel de menú 1 | Nivel de menú 2 | Nivel de menú 3                      | Nivel de menú 4/Ajustes         |
|-----------------|-----------------|--------------------------------------|---------------------------------|
| Ajustes         |                 |                                      |                                 |
|                 | Atrás           |                                      |                                 |
|                 | Tonos de señal  |                                      |                                 |
|                 |                 | Atrás                                |                                 |
|                 |                 | Volumen 🕸                            | 0%, 20%, 40%, 60%, 80%,<br>100% |
|                 |                 | Repetición                           | 1 x, 5 x, 10 x, 30 x, infinito  |
|                 | Contraste       |                                      |                                 |
|                 |                 | Atrás                                |                                 |
|                 |                 | Contraste                            |                                 |
|                 |                 |                                      | 0%, 25%, 50%, 75%, 100%         |
|                 | Language        |                                      |                                 |
|                 |                 | Back                                 |                                 |
|                 |                 | English                              |                                 |
|                 |                 | German                               |                                 |
|                 |                 | French                               |                                 |
|                 |                 | Italian                              |                                 |
|                 |                 | Spanish                              |                                 |
|                 | Mantenimiento   |                                      |                                 |
|                 |                 | Atrás                                |                                 |
|                 |                 | Ninguna<br>notificación              |                                 |
|                 |                 | Después de 500<br>horas de servicio  |                                 |
|                 |                 | Después de 1000<br>horas de servicio |                                 |
|                 |                 | Después de 2000<br>horas de servicio |                                 |

32 Eppendorf ThermoMixer<sup>®</sup> C Español (ES)

#### 5.8.2 Bloqueo del teclado

| Elementos del menú y opciones     | Descripción                                                    | Símbolo en el display |
|-----------------------------------|----------------------------------------------------------------|-----------------------|
| • Bloqueo del teclado activado    | <ul> <li>Los parámetros no se<br/>pueden modificar.</li> </ul> | θ                     |
| • Bloqueo del teclado desactivado | <ul> <li>Los parámetros se<br/>pueden modificar.</li> </ul>    | ۵,                    |

#### 5.9 Programas

Un programa consta de hasta cuatro etapas de programa ("Step"). Las etapas del programa se ejecutan automáticamente una tras otra. Puede guardar ajustes separados para cada etapa de programa:

- Duración de la mezcla/duración del control de temperatura
- Frecuencia de mezcla
- Temperatura
- Etapas de programa con intervalo de pausa (Interval Mix) .
- Etapas de programa con tasas de calentamiento/enfriamiento reducidas.

El programa finaliza automáticamente.

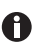

El Eppendorf ThermoMixer C tiene 20 posiciones de programa. Al final de este manual de instrucciones encontrará un formulario para una tabla de programas. Allí puede anotar los datos de su programa.

#### 5.9.1 Crear un programa

- 1. Para abrir el menú, pulse la tecla menu/enter.
- Seleccione el punto de menú SmartBlock > Programas con las teclas de flecha del menú. Confirme con la tecla menu/enter.
- Seleccione una posición de programa vacía con las teclas de flecha del menú. Confirme con la tecla menu/enter.

| P 06    |      |         |
|---------|------|---------|
| Cancel  | Save | Options |
| 01:00   | 37   | 1000    |
| h : min | °C   | rpm     |

#### 5.9.1.1 Crear un programa de una etapa

1. Ajuste la duración de la mezcla, la temperatura y la frecuencia de mezcla con las teclas de flecha **time**, **temp** y **speed**.

 Seleccione Guardar con las teclas de flecha del menú. Confirme con la tecla menu/ enter.

#### Introducir el nombre del programa

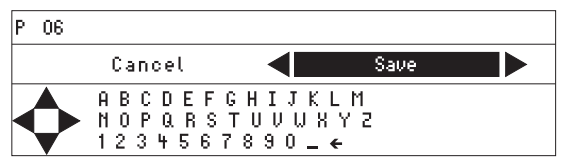

3. Seleccione las letras o números con las teclas de flecha del menú y confirme con la tecla **menu/enter**.

El nombre del programa puede constar de un máximo de 15 caracteres. Para borrar caracteres individuales, seleccione ← y pulse la tecla **menu/enter**.

- 4. Para guardar el programa con el nombre del programa, seleccione *Guardar* con las teclas de flecha del menú.
- 5. Seleccione la posición de programa con las teclas de flecha del menú. Confirme con la tecla **menu/enter**.

#### 5.9.1.2 Crear un programa de varias etapas

1. Seleccione en el punto de menú *Menú* > *SmartBlock* > *Programas* una posición de programa vacía.

#### Definir la etapa 1

 Ajuste la duración de la mezcla, la temperatura y la frecuencia de mezcla para la 1.ª etapa de programa con las teclas de flecha time, temp y speed.

#### Añadir la etapa 2

3. Seleccione Opciones. Confirme con la tecla menu/enter.

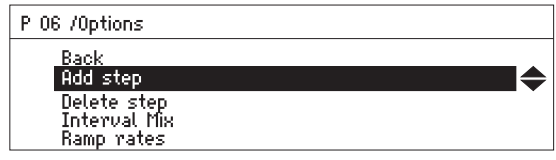

4. Seleccione Añadir Step. Confirme con la tecla menu/enter.

| P 06   |             |      |           |
|--------|-------------|------|-----------|
| Cancel |             | Save | Options   |
| Step 1 | 01h:00 m    | 37 ℃ | 1000 rpm  |
| Step 2 | 10 m : 00 s | 56 ℃ | 500 rpm 📥 |

Los parámetros ajustados se han incorporado en la etapa 1.

#### Manejo

34 Eppendorf ThermoMixer® C Español (ES)

- 5. Ajuste los parámetros para la 2.ª etapa de programa.
- Para guardar el programa con 2 etapas de programa, seleccione *Guardar*.
- Para programar una tercera y cuarta etapa de programa, seleccione *Opciones > Añadir Step*, respectivamente.

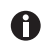

Para borrar una etapa de un programa, seleccione Opciones > Borrar Step.

#### 5.9.2 Interval Mix: crear una etapa de programa con intervalo de pausa

Con la función Interval Mix puede determinar que el proceso de mezcla sea interrumpido por una o varias pausas **dentro de una etapa de programa**. La función Interval Mix solamente se puede determinar en programas. En etapas de programa con Interval Mix aparece el símbolo **%** en el display.

- 1. Seleccione bajo *Menú* > *SmartBlock* > *Programas* una posición de programa vacía.
- Ajuste la duración de la mezcla, la temperatura y la frecuencia de mezcla con las teclas de flecha time, temp y speed.
   Seleccione la duración de la mezcla de tal manera que abarque toda la duración, incluyendo los procesos de mezcla y las pausas.
- 3. Seleccione Opciones. Confirme con la tecla menu/enter.
- 4. Seleccione Interval Mix. Confirme con la tecla menu/enter.

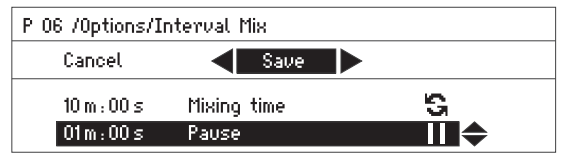

- 5. Ajuste la duración de la mezcla (antes de la pausa) en la línea *Duración de mezcla* con las teclas de flecha **time**.
- 6. Ajuste la duración de la pausa en la línea *Pausa* con las teclas de flecha **time**.
- 7. Para guardar el programa, seleccione *Guardar*. Confirme con la tecla **menu/enter**. Los ajustes de Interval Mix (mezcla en intervalos) han sido guardados para esta etapa de programa.

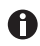

Para programar un cambio de varios procesos de mezcla y pausas dentro de una etapa de programa, seleccione una duración de mezcla correspondientemente más larga para la etapa de programa:

#### Cambio entre proceso de mezcla y pausa:

- Duración de la mezcla de la etapa de programa: 6:00 min
- Interval Mix: Duración de mezcla: 1:00 min, Pausa: 0:30 min

En esta etapa de programa, el dispositivo realiza cuatro veces un cambio entre 1 minuto de mezcla y 0:30 minutos de pausa.

#### 5.9.3 Reducir las tasas de calentamiento/enfriamiento

Con el Eppendorf ThermoMixer C puede reducir tanto la tasa de calentamiento como la tasa de enfriamiento. Las tasas de calentamiento/enfriamiento reducidas solamente se pueden determinar para programas.

| Tab. 5-1: | Tasas de | calentamiento    | v tasas de | enfriamiento |
|-----------|----------|------------------|------------|--------------|
| 100.01.   | rusus uc | carcintannicinto | y tubub uc | cimiannento  |

| Tasa calent.  | máx. 3,0 °C/min | máx. 2,0 °C/min | máx. 1,0 °C/min | máx. 0,1 °C/min |
|---------------|-----------------|-----------------|-----------------|-----------------|
| Tasa enfriam. | máx. 1,0 °C/min | máx. 0,5 °C/min | máx. 0,1 °C/min |                 |

- 1. Seleccione bajo *Menú* > *SmartBlock* > *Programas* una posición de programa vacía.
- 2. Ajuste la duración de la mezcla, la temperatura y la frecuencia de mezcla con las teclas de flecha **time**, **temp** y **speed**.
- 3. Seleccione Opciones. Confirme con la tecla menu/enter.
- 4. Seleccione Tasas de termostatización. Confirme con la tecla menu/enter.

| Back<br>Heating rate ◀ max 1.0 °C/min ► ◆ | P 06 /Options/Ramp | Rates                    |
|-------------------------------------------|--------------------|--------------------------|
| Heating rate 🚽 max 1.0 °C/min 🕨 🔶         | Back               |                          |
| • ·· · · · ·                              | Heating rate       | 🔄 🚽 max 1.0 °C/min 🕨 🛛 🔷 |
| Cooling mate maximal                      | Cooling rate       | maximal                  |

- 5. Seleccione *Tasa calent*. o *Tasa enfriam*. con las teclas de flecha del menú y modifique los ajustes.
- 6. Para salir del menú *Tasas de termostatización*, seleccione el punto de menú *Atrás*. Confirme con la tecla **menu/enter**.

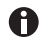

Si inicia un programa que funciona con tasas de calentamiento o enfriamiento reducidas, aparece un mensaje: Las tasas de de termostatización del programa han sido disminuidas.

#### Manejo

36 Eppendorf ThermoMixer® C Español (ES)

#### 5.9.4 Almacenamiento rápido con las teclas de programa

Para guardar un programa de una sola etapa rápidamente, puede utilizar las teclas de programa.

- 1. Ajuste la duración de la mezcla, la temperatura y la frecuencia de mezcla con las teclas de flecha **time**, **temp** y **speed**.
- 2. Pulse una de las teclas de programa **prog 1** a **prog 5** durante 2 segundos.
  - A continuación se emite una señal acústica.
  - El indicador LED encima de la tecla de programa se ilumina en azul.
  - Los parámetros del programa están guardados.
  - Si quiere darle un nombre al programa, guarde el programa en el menú: Menú > SmartBlock > Programas.
    - Si quiere guardar un programa de varias etapas bajo los números de programa 1 a 5, seleccione la posición del programa bajo Menú > SmartBlock > Programas.

#### 5.9.5 Cargar un programa guardado 5.9.5.1 Carga del programa prog 1 a prog

5.9.5.1 Carga del programa prog 1 a prog 5

| En el momento de la entrega, | las teclas de programa | i prog 1 a prog 5 est | án asignadas de |
|------------------------------|------------------------|-----------------------|-----------------|
| la siguiente manera:         |                        |                       |                 |

|                     | Nombre del<br>programa | Temperatura | Duración de la mezcla/<br>duración del control de<br>temperatura | Frecuencia de<br>mezcla |
|---------------------|------------------------|-------------|------------------------------------------------------------------|-------------------------|
| Tecla <b>prog 1</b> | Cooling                | 8 °C        | ∞                                                                | 0 rpm                   |
| Tecla prog 2        | Ligation               | 16 °C       | 16:00 h                                                          | 0 rpm                   |
| Tecla prog 3        | Restr. Digest          | 37 °C       | 1:00 h                                                           | 1 000 rpm               |
| Tecla prog 4        | Prot. K Digest         | 56 °C       | 10:00 min                                                        | 1 000 rpm               |
| Tecla prog 5        | Denaturation           | 95 °C       | 30:00 min                                                        | 0 rpm                   |

- 1. Para arrancar un programa de las posiciones de programa 1 a 5, pulse una de las teclas de programa de **prog 1** a **prog 5**.
  - El indicador LED encima de la tecla de programa se ilumina en azul.
  - El display muestra los parámetros del programa.
- 2. Para iniciar el programa, pulse la tecla start/stop.

#### 5.9.5.2 Cargar un programa de la lista de programas

- 1. Para cargar un programa de la lista de programas, seleccione el programa bajo *Menú* > *SmartBlock* > *Programas*. Confirme con la tecla **menu/enter**.
- 2. Seleccione el punto de menú *Cargar* con las teclas de flecha del menú. Confirme con la tecla **menu/enter**.
  - El display muestra los parámetros del programa.
  - Programas con varias etapas de programa:

El display muestra los parámetros de la primera etapa de programa. Para visualizar los parámetros de las otras etapas de programa, seleccione la etapa correspondiente con las teclas de flecha del menú ◄ o ►.

3. Para iniciar el programa, pulse la tecla start/stop.

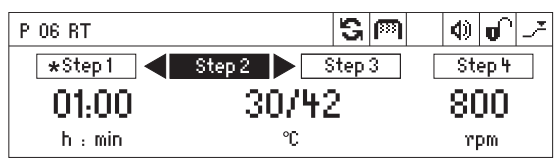

El asterisco marca la etapa de programa activa ("Step 1"). El display muestra los parámetros de la etapa 2 ("Step 2").

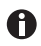

El orden de las etapas no se puede cambiar.

#### 5.9.6 Editar un pograma

Hay dos maneras de modificar un programa almacenado:

- Modificar el programa a través del punto de menú Editar en la lista de programas
- Modificar el programa durante el funcionamiento

## 5.9.6.1 Modificar el programa a través del punto de menú *Editar* en la lista de programas

- 1. Para modificar parámetros de un programa, seleccione el programa bajo *Menú* > *SmartBlock* > *Programas*. Confirme con la tecla **menu/enter**.
- 2. Seleccione el punto de menú *Editar* con las teclas de flecha del menú. Confirme con la tecla **menu/enter**.

El display muestra los parámetros almacenados.

Puede modificar y guardar todos los parámetros .

#### Manejo

38 Eppendorf ThermoMixer<sup>®</sup> C Español (ES)

#### 5.9.6.2 Modificar el programa durante el funcionamiento

- 1. Cargue el programa de la lista de programas.
- 2. Modifique el parámetro.

En programas con varias etapas de programa: Seleccione una etapa con las teclas de flecha del menú ◀ o ►. Modifique los parámetros de la etapa.

3. Inicie el programa.

Al final del programa, aparece el mensaje de que el programa ha sido modificado. Puede confirmar o desechar los cambios.

#### 5.9.7 Borrar/reiniciar un programa

Los programas 1 a 5 no pueden borrarse. Puede modificar y sobrescribir el nombre del programa y todos los parámetros de estos programas.

- 1. Para borrar o reiniciar un programa, seleccione el programa bajo *Menú* > *SmartBlock* > *Programas*. Confirme con la tecla **menu/enter**.
- Seleccione el punto de menú *Borrar* o "Reiniciar" con las teclas de flecha del menú. Confirme con la tecla **menu/enter**. El display muestra el mensaje *Confirmar borrado*. Para confirmarlo, pulse la tecla **menu/enter**.

#### 5.9.8 Salir del programa

- Para salir de un programa, pulse la tecla **menu/enter**.
- Seleccione "Salir del programa". Confirme con la tecla **menu/enter**.

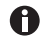

De los programas P01 a P05 también se puede salir pulsando las teclas de programa **prog 1** a **prog 5**.

### 5.10 Programas especiales

#### 5.10.1 Descongelar células

Si se instala un SmartBlock cryo thaw, el ThermoMixer C puede usarse para descongelar muestras congeladas en tubos criogénicos de 2,0 mL.

El SmartBlock cryo thaw no está incluido en el alcance de suministro del ThermoMixer C.

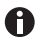

La descongelación de células eucariotas fue optimizada a temperatura ambiente para:

- el llenado del tubo criogénico de 2 mL con una muestra de 1 mL
- el almacenamiento de las células en la fase gaseosa del nitrógeno líquido
- 1 a 5 tubos criogénicos

Las desviaciones de estos puntos pueden provocar un cambio del tiempo de descongelación optimizado.

#### 5.10.1.1 Poner en funcionamiento el SmartBlock cryo thaw

#### Requisitos

ThermoMixer C: versión de software 3.5.0 o superior

1. Instale el SmartBlock cryo thaw como se describe en el capítulo "Instalar el bloque témico".

Además de la ventana de información de la detección del SmartBlock, una ventana de información muestra que un programa especial para la descongelación de células está disponible.

## 5.10.1.2 Activar el programa de descongelación directamente con los elementos de manejo

Para activar el programa de descongelación directamente con los elementos de manejo, pulse la tecla de flecha superior del menú.

#### 5.10.1.3 Activar el programa de descongelación a través del menú

- 1. Para abrir el menú, pulse la tecla menu/enter.
- Seleccione el punto de menú SmartBlock > Thawing cells con las teclas de flecha del menú.
- 3. Confirme con la tecla menu/enter.

Manejo

40 Eppendorf ThermoMixer<sup>®</sup> C Español (ES)

#### 5.10.1.4 Ejecutar el programa

Requisitos

En el display, el punto de menú *Continuar* aparece sobre fondo negro.

| Thawing cells |    |      |
|---------------|----|------|
| Cancel        |    | Next |
| 04:00         | P  | 500  |
| min:s         | °C | rem  |

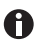

A

La temperatura no se muestra en el display durante la ejecución del programa.

Si la temperatura ambiente supera los 30 °C, las muestras deben extraerse del bloque térmico inmediatamente después de la descongelación.

#### 1. Pulse la tecla menu/enter o start/stop.

- El símbolo S parpadea en el display.
- El bloque térmico se calienta.
- Cuando termina la fase de calentamiento, suena una melodía, todos los indicadores LED del programa parpadean y el símbolo **Pausa** aparece en el display.

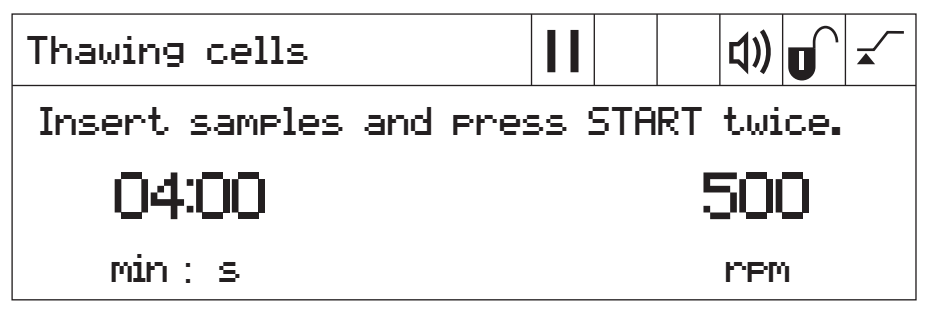

2. Coloque las muestras en el bloque térmico.

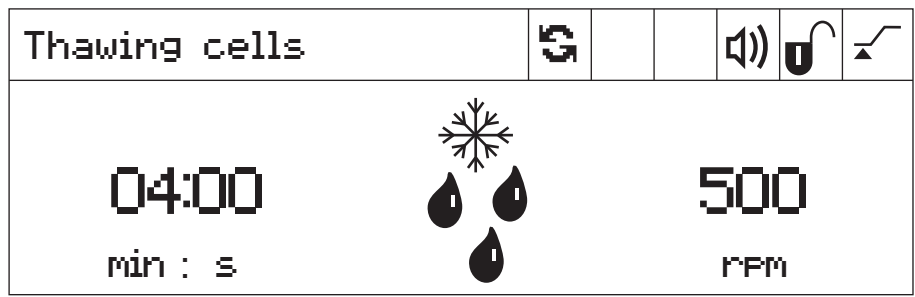

3. Para iniciar el proceso de descongelación, pulse la tecla start/stop 2 veces.

- El símbolo 🕏 parpadea en el display.
- La duración de la mezcla se cuenta hacia atrás.
- El display muestra el tiempo de mezcla restante, un símbolo de descongelación (un copo de nieve con gotas) y la frecuencia de mezcla.

Una vez transcurrida la duración de mezcla establecida, el dispositivo sigue funcionando.

- Todos los indicadores LED del programa parpadean y suena una melodía.
- En el display aparece alternativamente el tiempo transcurrido y un símbolo de muestra.
- 4. Para finalizar el proceso de descongelación, pulse la tecla **start/stop** 2 veces. El dispositivo se detiene.
- 5. Extraiga las muestras del bloque térmico

#### 5.10.1.5 Modificar el programa antes del inicio

Tiene la posibilidad de modificar los parámetros antes de iniciar el proceso de descongelación.

Encontrará un resumen de los parámetros del programa en los datos técnicos.

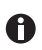

La temperatura no se puede modificar. Por esta razón, se muestra un símbolo de candado en el display en lugar de la indicación de la temperatura.

Introduzca el tiempo y la frecuencia de mezcla con ayuda de las teclas de flecha time y speed.

Manejo

42 Eppendorf ThermoMixer<sup>®</sup> C Español (ES)

#### 5.10.1.6 Guardar el programa

Si ha cambiado los ajustes de un programa, se le pedirá en un cuadro de diálogo que guarde el programa después de que éste haya terminado.

- 1. Para no guardar el programa, utilice las teclas de flecha del menú y seleccione el botón No.
- 2. Confirme con la tecla menu/enter.
- 3. Para guardar el programa, utilice las teclas de flecha del menú y seleccione el botón Sí.
- 4. Confirme con la tecla menu/enter.
- 5. Seleccione la posición de programa con las teclas de flecha del menú.
- Confirme con la tecla menu/enter.
   Si seleccionó un programa existente, se le preguntará en un cuadro de diálogo si desea sobrescribir el programa.
- 7. Para sobrescribir el programa, utilice las teclas de flecha del menú y seleccione el botón *Sí*.
- 8. Confirme con la tecla menu/enter.

La manera de guardar rápidamente un programa se describe en el apartado "Guardado rápido con las teclas de programa".

### 6 Software

#### 6.1 Realizar una actualización de software

Requisitos

- Ordenadores con Windows 7 o Windows 10 No se requieren derechos de administrador.
- Cable adaptador de VisioNize box
   Alternativa: un cable blindado USB 2.0 de alta velocidad conector A a conector B
- 1. Encienda el dispositivo. Lea la versión del software instalado en el display. La versión del software instalado aparece en el display durante el proceso de arranque.
- 2. Si la versión del software instalado es inferior a la última versión del software, realice una actualización.
- 3. Descargue el software como archivo ZIP de la página web <u>https://www.eppendorf.com/</u> software-downloads/.
- 4. Abra el archivo ZIP.
- 5. Conecte el dispositivo al ordenador con el cable USB.
- 6. Encienda el dispositivo.
- 7. Inicie el programa "Eppendorf\_ThermoMixer\_Autoupdate.exe" mediante un doble clic.
- 8. Si el programa lo solicita, permita que se realice la actualización del software. La actualización del software comienza inmediatamente.
- Espere hasta que aparezca el aviso para cerrar la ventana. No interrumpa el proceso de actualización. Después de la actualización del software, el programa solicitará la actualización de otros dispositivos.
- 10.Si no es necesario actualizar ningún otro dispositivo, responda a la solicitud de forma negativa.
- 11.Si desea actualizar el software de otro dispositivo, conecte un nuevo dispositivo.
- 12.Responda a la solicitud de forma afirmativa.

El proceso de actualización se llevará a cabo nuevamente.

#### Solución de problemas

44 Eppendorf ThermoMixer<sup>®</sup> C Español (ES)

#### 7 Solución de problemas

Si no puede solucionar el error con las medidas sugeridas, póngase en contacto con su socio local de Eppendorf. Puede encontrar la dirección en <u>www.eppendorf.com</u>.

#### 7.1 **Errores** generales

| Síntoma/<br>mensaje                                     | Causa                                                                                                    | Ayuda                                                                                                    |
|---------------------------------------------------------|----------------------------------------------------------------------------------------------------|----------------------------------------------------------------------------------------------------|
| El indicador<br>permanece<br>oscuro.                    | No hay conexión de red.                                                                                                    | <ul> <li>Compruebe la conexión a la red<br/>y el suministro de energía<br/>eléctrica.</li> <li>Encienda el equipo.</li> </ul>                                                                                                    |
| No se alcanza la<br>temperatura<br>ajustada.            | La temperatura ajustada está más<br>de 15 °C por debajo de la<br>temperatura ambiente.                                                                                                    | <ul> <li>Coloque el equipo en un<br/>entorno más frío.</li> </ul>                                                                                                    |
| El LED del<br>ThermoTop no<br>se ilumina.               | <ul> <li>No hay ningún bloque térmico<br/>colocado</li> <li>El bloque térmico no es<br/>compatible con el ThermoTop.</li> </ul>                                                                                     | <ul> <li>Utilice un bloque térmico<br/>compatible con el símbolo<br/>condens.protect: IIII</li> </ul>                                                                                                    |
|                                                         | La interfaz entre el equipo y el<br>ThermoTop está sucia.                                                                                                    | <ul> <li>Limpie la parte delantera del<br/>ThermoTop.</li> <li>Limpie el lado superior del<br/>equipo, especialmente la mirilla<br/>delante de la placa de<br/>calefacción/refrigeración.</li> </ul>                                                                                                    |
| El ThermoTop<br>no se puede<br>adaptar en el<br>equipo. | <ul> <li>El bloque térmico no es<br/>compatible con el ThermoTop.</li> <li>La tapa está colocada sobre el<br/>bloque térmico.</li> <li>TransferRack está colocado.</li> <li>SmartExtender está colocado.</li> </ul> | <ul> <li>Utilice un bloque térmico<br/>compatible con el símbolo<br/><i>condens.protect</i>: m</li> <li>Si se utiliza el ThermoTop, no<br/>utilice la tapa.</li> <li>Retire el TransferRack mientras<br/>se utiliza el ThermoTop.</li> <li>Retire el SmartExtender<br/>mientras se utiliza el<br/>ThermoTop.</li> </ul> |
| El equipo no<br>mezcla o no<br>atempera.                | Diversas causas posibles.                                                                                                    | <ul> <li>Contacte con su representante<br/>local de Eppendorf.</li> </ul>                                                                                                    |

| Síntoma/<br>mensaje                                         | Causa                                                                                                    | Ayuda                                                                                                    |
|-------------------------------------------------------------|----------------------------------------------------------------------------------------------------|----------------------------------------------------------------------------------------------------|
| Bloque térmico<br>no reconocido.                            | <ul> <li>El bloque térmico no es<br/>compatible con el dispositivo.</li> <li>El bloque térmico no está bien<br/>colocado.</li> </ul>              | <ul> <li>Utilice un bloque térmico<br/>compatible.</li> <li>Retire el bloque térmico y<br/>vuélvalo a colocar.</li> </ul>                                                                                                    |
|                                                             | <ul> <li>La interfaz entre el dispositivo y<br/>el bloque térmico está sucia.</li> </ul>                                                          | <ul> <li>Limpie el lado inferior del<br/>bloque térmico.</li> <li>Limpie el lado superior del<br/>dispositivo, especialmente la<br/>mirilla delante de la placa de<br/>calefacción/refrigeración.</li> </ul>                             |
| Mensaje de<br>error con código<br>numérico<br>antepuesto.   | <ul> <li>Varias causas posibles.</li> </ul>                                                                                                    | <ol> <li>Apague el dispositivo y espere<br/>unos 10 segundos.</li> <li>Encienda el dispositivo.</li> <li>Si se vuelve a indicar el mensaje<br/>de error, póngase en contacto con<br/>su representante local de<br/>Eppendorf.</li> </ol> |
| SmartExtender<br>no es<br>reconocido por<br>el dispositivo. | <ul> <li>El Eppendorf ThermoMixer C<br/>requiere la versión de software</li> <li>3.0.0 o superior para reconocer<br/>el SmartExtender.</li> </ul> | <ul> <li>Realice una actualización del<br/>software. El software puede<br/>descargarse de la página web<br/>de Eppendorf.</li> </ul>                                                                                                    |
| El programa<br>especial no se<br>muestra en el<br>menú.     | <ul> <li>El Eppendorf ThermoMixer C<br/>requiere una versión de<br/>software actualizada para<br/>reconocer el programa<br/>especial.</li> </ul>  | <ul> <li>Realice una actualización del<br/>software. El software puede<br/>descargarse de la página web<br/>de Eppendorf.</li> </ul>                                                                                                    |

### 7.2 Mensajes de error

Mantenimiento

46 Eppendorf ThermoMixer<sup>®</sup> C Español (ES)

#### 8 Mantenimiento

#### 8.1 Ajustar el intervalo de mantenimiento

El Eppendorf ThermoMixer C ofrece la posibilidad de establecer un recordatorio de mantenimiento para el dispositivo.Para establecer un intervalo de mantenimiento, proceda de la siguiente manera:

- 1. En *Menú* > *Ajustes*, seleccione el punto de menú *Mantenimiento*. Confirme con la tecla **menu/enter**.
- Seleccione el intervalo de mantenimiento con las teclas de flecha del menú (después de 500, 1.000 o 2.000 horas de servicio).
   Para desactivar la notificación, seleccione *Ninguna notificación*.

Cuando se alcanzan las horas de servicio seleccionadas, aparece un mensaje. Póngase en contacto con su representante local de Eppendorf. Puede encontrar las direcciones de contacto en nuestra página web www.eppendorf.com/worldwide.

#### 8.2 Limpieza

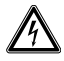

#### ¡PELIGRO! Descarga eléctrica debido a la penetración de líquidos.

- Apague el dispositivo y desenchúfelo de la alimentación eléctrica antes de empezar con la limpieza o con la desinfección.
- No deje entrar ningún líquido al interior de la carcasa.
- Utilice tubos cerrados y placas cerradas.
- No efectúe ninguna limpieza o desinfección por pulverización en la carcasa.
- Solo vuelva a conectar el dispositivo a la alimentación eléctrica si está completamente seco por dentro y por fuera.

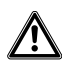

### ADVERTENCIA! Peligro de quemaduras por superficies calientes.

El bloque térmico, el SmartExtender y la placa de calefacción/refrigeración alcanzan altas temperaturas que pueden provocar quemaduras.

 Deje que el bloque térmico, el SmartExtender y la placa de calefacción/ refrigeración se enfríen completamente antes de extraer el SmartExtender o el bloque térmico.

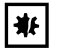

#### ¡AVISO! Daños a causa de productos químicos agresivos.

- De ninguna manera utilice productos químicos agresivos como, por ejemplo, bases fuertes o débiles, ácidos fuertes, acetona, formaldehídos, hidrocarburos halogenados o fenol con el dispositivo y sus accesorios.
- Limpie el dispositivo inmediatamente con un producto de limpieza suave en caso de una contaminación con un producto químico agresivo.

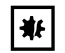

## ¡AVISO! Corrosión producida por productos de limpieza y desinfectantes agresivos.

- No utilice productos de limpieza corrosivos ni disolventes agresivos o abrillantadores.
- No utilice detergentes de laboratorio con hipoclorito sódico.
- Limpie regularmente la carcasa del Eppendorf ThermoMixer C y los accesorios.

#### 8.2.1 Limpieza del Eppendorf ThermoMixer C Medios auxiliares

- Paño sin hilachas.
- Detergente de laboratorio jabonoso suave.
- Agua destilada.
- 1. Apague el Eppendorf ThermoMixer C y desenchúfelo de la alimentación eléctrica.
- 2. Deje enfriar el equipo.
- 3. Limpie todas las partes exteriores del Eppendorf ThermoMixer C con una solución jabonosa suave y un paño sin hilachas.
- 4. Aclare la solución jabonosa con agua destilada.
- 5. Seque todas las piezas limpiadas.

#### 8.3 Desinfección/descontaminación

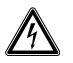

#### ¡PELIGRO! Descarga eléctrica debido a la penetración de líquidos.

- Apague el dispositivo y desenchúfelo de la alimentación eléctrica antes de empezar con la limpieza o con la desinfección.
- No deje entrar ningún líquido al interior de la carcasa.
- Utilice tubos cerrados y placas cerradas.
- No efectúe ninguna limpieza o desinfección por pulverización en la carcasa.
- Solo vuelva a conectar el dispositivo a la alimentación eléctrica si está completamente seco por dentro y por fuera.

#### Medios auxiliares

- Paño sin hilachas.
- · Desinfectante.
- 1. Apague el Eppendorf ThermoMixer C y desconéctelo de la red eléctrica.
- 2. Deje que el equipo y los accesorios se enfríen.
- 3. Limpie el equipo y los accesorios.
- 4. Seleccione un método de desinfección que cumpla las regulaciones y directrices vigentes de su área de aplicación.
- 5. Limpie las superficies con un paño sin hilachas y con desinfectante.

#### Mantenimiento

48 Eppendorf ThermoMixer<sup>®</sup> C Español (ES)

#### 8.4 Descontaminación antes del envío

Cuando envíe el equipo en caso de reparación al servicio técnico autorizado o en el caso de eliminación del mismo a su concesionario, tenga en cuenta lo siguiente:

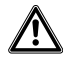

## ¡ADVERTENCIA! Peligro para la salud debido a la contaminación del dispositivo.

- Tenga en cuenta las indicaciones del certificado de descontaminación. Encontrará estas indicaciones como archivo PDF en nuestra página de Internet (<u>https://www.eppendorf.com/decontamination</u>).
- 2. Descontamine todas las piezas que desee enviar.
- 3. Adjunte al envío el certificado de descontaminación completamente rellenado.

#### 8.5 Validación de la atemperación

Para comprobar la exactitud de la temperatura del bloque térmico, utilice el Eppendorf Temperature Verification System – Single Channel. En combinación con el sensor de temperatura para el Eppendorf ThermoMixer C, se puede medir la temperatura exacta del bloque térmico.

Encontrará más información respecto a la verificación con el Eppendorf Temperature Verification System – Single Channel en el manual de instrucciones correspondiente.

#### 9 Transporte, almacenaje y eliminación

#### 9.1 Transporte

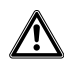

#### ¡ADVERTENCIA! Peligro para la salud debido a accesorios contaminados.

- 1. Tenga en cuenta las indicaciones del certificado de descontaminación. Encontrará este certificado como fichero PDF en nuestra página web (www.eppendorf.com/decontamination).
- 2. Descontamine todas las piezas que desee enviar.
- 3. Adjunte con el envío el certificado de descontaminación para devoluciones de mercancía completamente rellenado.

#### • Utilice el embalaje original para el transporte.

|                    | Temperatura del<br>aire | Humedad relativa | Presión atmosférica |
|--------------------|-------------------------|------------------|---------------------|
| Transporte general | -25 °C – 60 °C          | 10 % – 75 %      | 30 kPa – 106 kPa    |
| Transporte aéreo   | -40 °C – 55 °C          | 10 % - 75 %      | 30 kPa – 106 kPa    |

#### 9.2 Almacenamiento

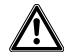

## ¡ADVERTENCIA! Peligro para la salud debido a un dispositivo y accesorios contaminados.

• Descontamine el dispositivo y los accesorios antes de almacenarlos.

|                               | Temperatura del<br>aire | Humedad relativa | Presión atmosférica |
|-------------------------------|-------------------------|------------------|---------------------|
| en embalaje de<br>transporte  | -25 °C – 55 °C          | 10 % - 95 %      | 70 kPa – 106 kPa    |
| sin embalaje de<br>transporte | -5 °C – 45 °C           | 10 % - 95 %      | 70 kPa – 106 kPa    |

50 Eppendorf ThermoMixer<sup>®</sup> C Español (ES)

#### 9.3 Eliminación

Al eliminar el producto, debe tener en cuenta las normas legales pertinentes.

#### Información sobre la eliminación de dispositivos eléctricos y electrónicos en la **Comunidad Europea:**

Dentro de la Comunidad Europea, la eliminación de dispositivos eléctricos está regulada por normativas nacionales basadas en la directiva de la UE 2012/19/UE sobre residuos de aparatos eléctricos y electrónicos (RAEE).

De acuerdo con estas normativas, los dispositivos suministrados después del 13 de agosto de 2005 en el ámbito "business-to-business", al que pertenece este producto, no pueden eliminarse como desechos municipales ni domésticos. Para documentarlos, los dispositivos han sido marcados con la identificación siguiente:

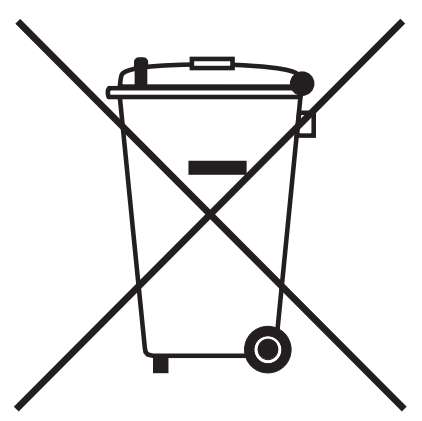

Como las normativas de eliminación pueden variar de un país a otro dentro de la UE, póngase en contacto con su distribuidor en caso necesario.

### 10 Datos técnicos

### 10.1 Suministro de corriente

| Conexión a la red de alimentación | 100 V – 130 V ±10 %, 50 Hz – 60 Hz<br>220 V – 240 V ±10 %, 50 Hz – 60 Hz |
|-----------------------------------|--------------------------------------------------------------------------|
| Consumo de potencia               | Máx. 200 W                                                               |
| Categoría de sobretensión         | 11                                                                       |
| Grado de ensuciamiento            | 2                                                                        |
| Clase de protección               | I                                                                        |

### 10.2 Peso/dimensiones

| Anchura     | 20,6 cm (8,1 in)  |
|-------------|-------------------|
| Profundidad | 30,4 cm (12,0 in) |
| Altura      | 13,6 cm (5,4 in)  |
| Peso        | 6,3 kg (13,9 lb)  |

### 10.3 Condiciones del entorno

| Entorno              | Solo para uso en interiores.  |
|----------------------|-------------------------------|
| Temperatura ambiente | 5 °C – 40 °C                  |
| Humedad relativa     | 10 %– 90 %, sin condensación. |
| Presión atmosférica  | 79,5 kPa – 106 kPa            |

52 Eppendorf ThermoMixer® C Español (ES)

### 10.4 Parámetros de aplicación

#### 10.4.1 Control de temperatura

| Rango del control de<br>temperatura | 1 °C – 110 °C: ajustable en pasos de 1 °C<br>Mínimo: 15 °C (±2 °C) por debajo de la temperatura<br>ambiente<br>Máximo: 110 °C |                                                                                                    |  |
|-------------------------------------|----------------------------------------------------------------------------------------------------|----------------------------------------------------------------------------------------------------|--|
| Exactitud de la temperatura         | Temperatura<br>predeterminada<br>20 °C – 45 °C                                                                                | Temperatura<br>predeterminada<br>< 20 °C o > 45 °C                                                                        |  |
| SmartBlock 1.5 mL                   | ±0,5 °C                                                                                                    | ±1,0 °C                                                                                                    |  |
| Homogeneidad de la<br>temperatura   | En el rango 20 °C – 45 °C                                                                                                    |                                                                                                    |  |
| SmartBlock 1.5 mL                   | máximo ±0,5 °C, respecto a todas las posiciones del bloque térmico                                                            |                                                                                                    |  |
| Tasa de calentamiento*              |                                                                                                    |                                                                                                    |  |
| SmartBlock 1.5 mL                   | 6,0 °C/min<br>Cambio de temperatura retardado en tubos llenos.                                                                |                                                                                                    |  |
| Tasa de enfriamiento*               | con la temperatura<br>predeterminada por encima<br>de la temperatura ambiente                                                 | con la temperatura<br>predeterminada entre la<br>temperatura ambiente y<br>15 °C por debajo de la<br>temperatura ambiente |  |
| SmartBlock 1.5 mL                   | 2,5 °C/min                                                                                                    | 0,5 °C/min – 0,8 °C/min                                                                                                   |  |

\*Las tasas de calentamiento y enfriamiento se pueden reducir.

Las tasas de calentamiento y enfriamiento indicadas sólo se aplican si el SmartBlock funciona sin ThermoTop o SmartExtender.

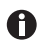

Las tasas de calentamiento y enfriamiento se refieren exclusivamente al bloque térmico y pueden cambiar con el volumen de llenado de los recipientes.

### 10.4.2 Mezcla

| Bloque térmico         | Tubos/placas                                                                                   | Frecuencia de<br>mezcla         | Accesorios           |
|------------------------|------------------------------------------------------------------------------------------------|---------------------------------|----------------------|
|                        |                                                                                                | ajustable en pasos de<br>50 rpm |                      |
| SmartBlock 0.5 mL      | Tubos de reacción<br>volumen 0,5 mL                                                            | 300 rpm – 2 000 rpm             | ThermoTop<br>o Lid** |
| SmartBlock 1.5 mL      | Tubos de reacción<br>volumen 1,5 mL                                                            | 300 rpm – 2 000 rpm             | ThermoTop<br>o Lid** |
| SmartBlock 2.0 mL      | Tubos de reacción<br>volumen 2,0 mL                                                            | 300 rpm – 2 000 rpm             | ThermoTop<br>o Lid** |
| SmartBlock 5.0 mL      | Tubos de reacción<br>volumen 5,0 mL                                                            | 300 rpm – 1 000 rpm             | _                    |
| SmartBlock 12 mm       | Tubos con diámetro de 11<br>mm a 11,9 mm                                                       | 300 rpm – 2 000 rpm             | _                    |
| SmartBlock cryo thaw   | Tubos criogénicos                                                                              | 300 rpm – 800 rpm               | -                    |
| SmartBlock 15 mL       | Tubos cónicos<br>volumen 15 mL                                                                 | 300 rpm – 1 000 rpm             | -                    |
| SmartBlock 50 mL       | Tubos cónicos<br>volumen 50 mL                                                                 | 300 rpm – 1 000 rpm             | -                    |
| SmartBlock plates      | Microplacas con fondos de<br>diferente contorno                                                | 300 rpm – 3 000 rpm             | ThermoTop<br>o Lid** |
|                        | Placas Deepwell con fondos<br>de diferente contorno hasta<br>una temperatura de 80 °C          | 300 rpm – 2 000 rpm             | ThermoTop<br>o Lid** |
|                        | Placas Deepwell con fondos<br>de diferente contorno a<br>partir de una temperatura<br>de 80 °C | 300 rpm – 1 000 rpm             | ThermoTop<br>o Lid** |
| SmartBlock PCR 96      | Placas de 96 pocillos para<br>PCR<br>Tubos PCR de 0,2 mL                                       | 300 rpm – 2 000 rpm             | ThermoTop<br>o Lid** |
| SmartBlock PCR 384     | Placas de 384 pocillos para<br>PCR                                                             | 300 rpm – 3 000 rpm             | ThermoTop<br>o Lid** |
| SmartBlock DWP 500***  | Eppendorf Deepwell Plates<br>96/500 μL                                                         | 300 rpm – 1 600 rpm             | ThermoTop<br>o Lid** |
| SmartBlock DWP 1000*** | Eppendorf Deepwell Plates<br>96/1000 μL                                                        | 300 rpm – 1 600 rpm             | ThermoTop<br>o Lid** |

54 Eppendorf ThermoMixer<sup>®</sup> C Español (ES)

> \* El sensor de altura del SmartBlock *plates* distingue automáticamente entre placas Deepwell y microplacas.

\*\* Si utiliza la tapa (Lid), seleccione una frecuencia de mezcla máxima de 2 000 rpm.

\*\*\* SmartBlock *DWP 500* y SmartBlock *DWP 1000* se pueden utilizar únicamente con Eppendorf Deepwell Plates (ajuste y transferencia de temperatura óptimos).

#### 10.4.3 Ajuste de tiempo

Tiempos de funcionamiento de 5 s hasta 99:30 h o ilimitado.

| Rango de tiempos de funcionamiento | Ancho de paso |
|------------------------------------|---------------|
| 5 s – 1 min                        | 5 s           |
| 1 min – 20 min                     | 15 s          |
| 20 min – 1:00 h                    | 1 min         |
| 1:00 h – 10:00 h                   | 5 min         |
| 1:00 h – 99:30 h                   | 30 min        |

#### 10.4.4 Descongelación

| Parámetros               | Rango             | Ancho de paso |
|--------------------------|-------------------|---------------|
| Tiempo de funcionamiento | 3 min – 5 min     | 15 s          |
| Frecuencia de mezcla     | 300 rpm – 800 rpm | 50 rpm        |

#### 10.5 Interfaz

| Puerto USB | Para la conexión a VisioNize y para        |
|------------|--------------------------------------------|
|            | actualizaciones de software con el sistema |
|            | de actualización automática Eppendorf      |
|            | ThermoMixer Autoupdate.                    |

### Program data form Eppendorf ThermoMixer® C Español (ES)

| program | time | temp | speed |
|---------|------|------|-------|
| 1       |      |      |       |
| 2       |      |      |       |
| 3       |      |      |       |
| 4       |      |      |       |
| 5       |      |      |       |
| 6       |      |      |       |
| 7       |      |      |       |
| 8       |      |      |       |
| 9       |      |      |       |
| 10      |      |      |       |
| 11      |      |      |       |
| 12      |      |      |       |
| 13      |      |      |       |
| 14      |      |      |       |
| 15      |      |      |       |
| 16      |      |      |       |
| 17      |      |      |       |
| 18      |      |      |       |
| 19      |      |      |       |
| 20      |      |      |       |

### 11 Program data form

56 Program data form
 56 Eppendorf ThermoMixer<sup>®</sup> C Español (ES)

## **eppendorf** Declaration of Conformity

The product named below fulfills the requirements of directives and standards listed. In the case of unauthorized modifications to the product or an unintended use this declaration becomes invalid.

Product name:

Eppendorf ThermoMixer® C

including accessories

Product type:

Thermomixer for test tubes and plates

#### Relevant directives / standards:

| 2014/35/E | U: | EN 61010-1, EN 61010-2-010, EN 61 | 010-2-05 | 1 |
|-----------|----|-----------------------------------|----------|---|
|           |    | UL 61010-1, CAN/CSA C22.2 No. 610 | 10-1     |   |
| 2014/30/E | U: | EN 55011, EN 61326-1              |          |   |
| 2011/65/E | U: | EN 50581                          |          |   |

Date: June 06, 2016

Management Board

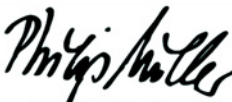

Portfolio Management

Your local distributor: www.eppendorf.com/contact Eppendorf AG · 22331 Hamburg · Germany eppendorf@eppendorf.com

Eppendorf\* and the Eppendorf logo are registered trademarks of Eppendorf AG, Germany. U.S. Design Patents are listed on www.eppendorf.com/ip. All rights reserved, Incl. graphics and pictures. Copyright 2016 © by Eppendorf AG.

www.eppendorf.com

ISO 9001 Certified

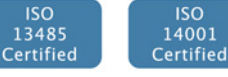

5382 900.997-03

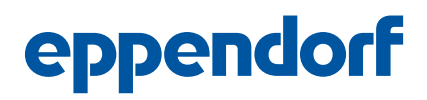

## **Evaluate Your Manual**

Give us your feedback. www.eppendorf.com/manualfeedback

Your local distributor: www.eppendorf.com/contact Eppendorf AG  $\cdot$  Barkhausenweg 1  $\cdot$  22339 Hamburg  $\cdot$  Germany eppendorf@eppendorf.com  $\cdot$  www.eppendorf.com